# Log in to Faculty Business via Wolverine Access

### **Important Information**

When a new instructor is assigned an initial class in M-Pathways, an overnight batch process establishes the instructor role that gives them access to Faculty Business. Therefore, new instructors cannot log in to Faculty Business until the day after they have been assigned an initial class in M-Pathways.

## Wolverine Access Log In

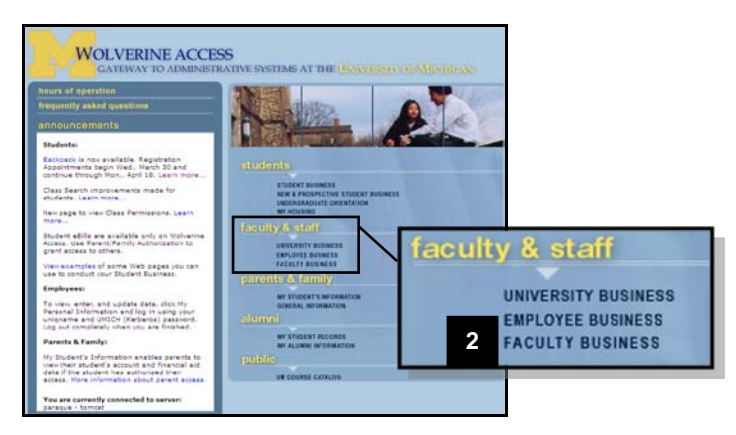

## Web Login Page

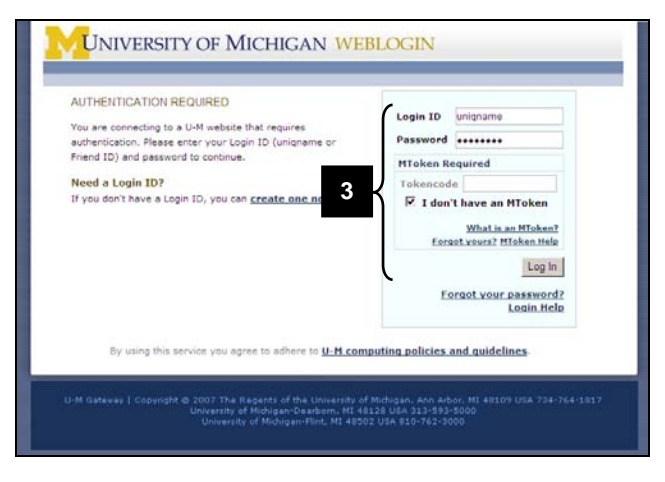

## Self Service Page

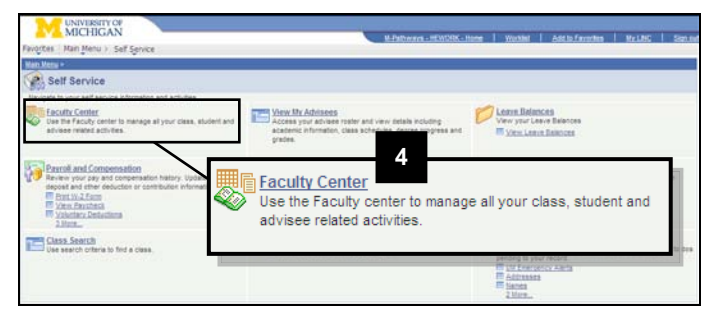

- 1. Type <u>https://wolverineaccess.umich.edu</u> in your web browser.
- 2. Click Faculty Business

3. Log in using your uniqname and UMICH (Kerberos) password.

Notes:

- Most instructors will select the "I don't have an MToken checkbox.
- Only instructors who use an MToken to access other administrative systems must enter a Tokencode here.
- For more information, refer to
  <u>http://www.mais.umich.edu/mtoken/</u>. If you
  encounter problems with your uniqname
  and UMICH (Kerberos) password, refer to
  <u>http://www.itd.umich.edu/accounts</u>.
- 4. Click Faculty Center.